## Anleitung online Cloud Zugriff

- 1. Über einen Browser folgenden Link öffnen. http://QuickConnect.to/ScolaIG
- 2. Anmeldung mit dem Benutzername (vorname.nachname)

| SRV-DATA          |  |  |  |  |
|-------------------|--|--|--|--|
| 2                 |  |  |  |  |
|                   |  |  |  |  |
| Bleibe angemeldet |  |  |  |  |
| Anmelden          |  |  |  |  |

3. Desktopbereich

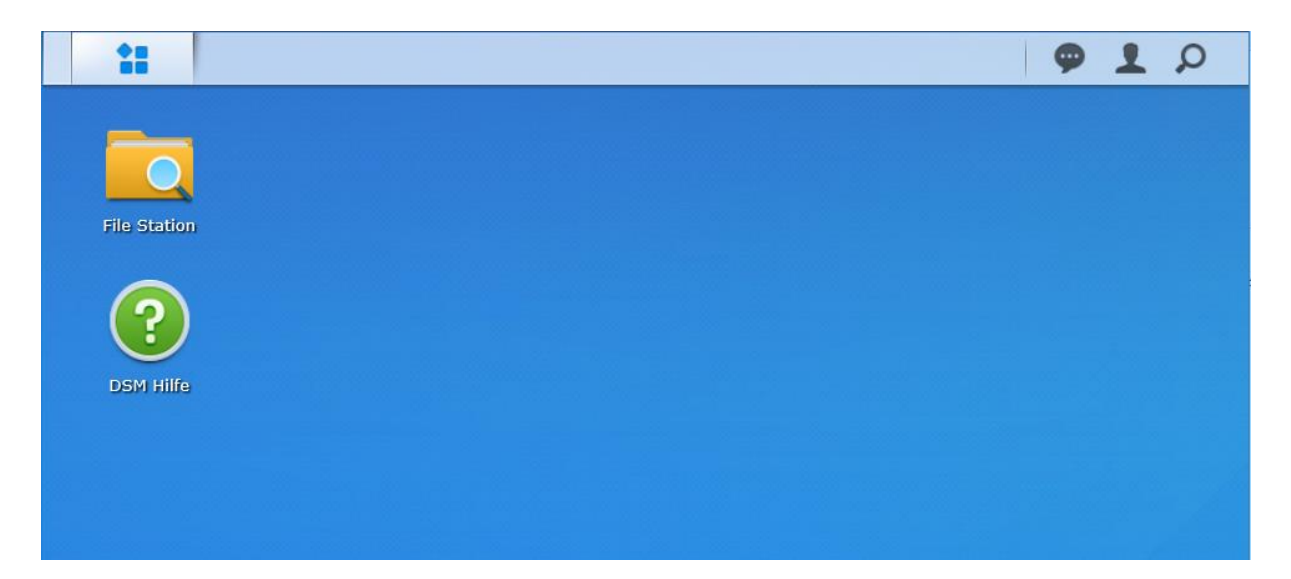

## 4. Datenzugriff

Über den File Station Button öffnen sie den Explorer und können alle Ordner auf die sie Zugriff haben sehen. Mit einem rechtsklick in den Ordnerbereich können Daten auch gleich Hochgeladen werden.

| *** 🔁                    |                      |            |                   |                  | φ 1 ρ                          |  |  |
|--------------------------|----------------------|------------|-------------------|------------------|--------------------------------|--|--|
|                          | File Station ? - 🗗 🗙 |            |                   |                  |                                |  |  |
| Austausch_OS * Q - Suche |                      |            |                   |                  |                                |  |  |
| Hochladen 👻 Ordner ers   | tellen Aktion        | • Extras • | Einstellungen     |                  | <b>I</b> = <b>I</b> = <b>I</b> |  |  |
| ▼ SRV-DATA               | Name                 |            | Größe             | Dateityp         | Änderungsdatum                 |  |  |
| Austausch_OS             |                      |            |                   |                  |                                |  |  |
| Austausch_OS_Lehrer      |                      |            |                   |                  |                                |  |  |
| Austausch_PS             |                      |            | 🛉 Hochladen zu A  | ustausch_OS      | •                              |  |  |
| Austausch_PS_Lehrer      |                      |            | Herunterladen     |                  |                                |  |  |
| home                     |                      |            | Herunterladen     |                  | •                              |  |  |
| Lehrerdaten              |                      |            | • In neuem Fens   | ter öffnen       |                                |  |  |
| OS_IIanz                 |                      |            | + Ordner erstelle | n                | -                              |  |  |
| DS_Kueun                 |                      |            | Sortieren nach    |                  | •                              |  |  |
| PS_Castristi-Sevgen      |                      | -          | 7.1. Archiv binzi | Ifügen           | -                              |  |  |
| PS Ilanz                 |                      |            | Komprimieren i    | in               |                                |  |  |
| ► PS_Rueun               |                      | -          | Kapiaran pach/    | Verschieben nach |                                |  |  |
| PS_Ruschein              |                      |            | Ausschneiden      | verschieden nach | ,                              |  |  |
|                          |                      |            | Kopieren          |                  |                                |  |  |
|                          |                      |            | Löschen           |                  |                                |  |  |
|                          |                      |            | 🖉 Umbenennen      |                  |                                |  |  |
|                          |                      |            | Eigenschaften     |                  | -                              |  |  |
|                          |                      |            | Freigabe          |                  |                                |  |  |
|                          |                      |            |                   |                  | Keine Daten C                  |  |  |
|                          |                      |            |                   |                  |                                |  |  |

## 5. Passwort ändern

Im oberen Rechten Bereich auf das Personsymbol klicken und Persönlich auswählen

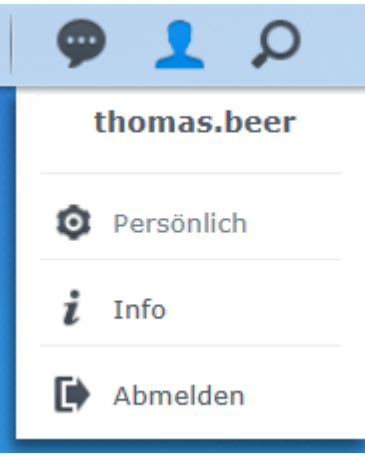

## Hier kann nun das Passwort angepasst werden

| <b>*</b> _                     | Optionen                             |                           |              |  |
|--------------------------------|--------------------------------------|---------------------------|--------------|--|
| Konto Quote Deskt              | op E-Mail-Konto Sonstige             | 5                         |              |  |
| Name:                          | thomas.beer                          |                           |              |  |
| Beschreibung:                  | Ilanz OS                             |                           |              |  |
| Neues Passwort:                | •••••                                |                           |              |  |
| Passwort bestätigen:           | •••••                                |                           |              |  |
| Email:                         | thomas.beer@glion.educanet2          |                           |              |  |
| Anzeigesprache:                | Systemvoreinstellung 🔹               |                           |              |  |
| 2-Stufen Verifizierung akt     | ivieren                              |                           |              |  |
| 2-Stufen Verifizierung         |                                      |                           |              |  |
| Zeigen Sie Ihre Kontoaktivität | an, einschließlich aktueller Verbind | ungen und Anmeldeverlauf. |              |  |
| Kontoaktivität                 |                                      |                           |              |  |
|                                |                                      |                           |              |  |
|                                |                                      |                           |              |  |
|                                |                                      |                           | OK Abbrechen |  |